Программный комплекс «Квазар»

# Модуль «Журнал направлений»

Руководство пользователя

## Оглавление

| Описание модуля                               | 3  |
|-----------------------------------------------|----|
| Описание прав пользователей и ролей персонала | 4  |
| Начало работы с модулем                       | 5  |
| Журнал направлений                            | 6  |
| Поиск направлений по пациенту                 | 6  |
| Строка поиска                                 | 6  |
| Расширенный поиск                             | 8  |
| Добавление физического лица                   | 9  |
| Редактирование данных пациента                | 11 |
| Просмотр направления                          | 12 |
| Подпись направления                           | 13 |
| Отправка в РИР                                | 16 |
| Печать направления                            | 16 |
| Экспорт журнала                               | 18 |

### Описание модуля

Из данного модуля возможно просмотреть созданные направления между МО за выбранный период, подписать и отправить направления в РИР.

Обратите внимание, данный модуль не предназначен для создания направлений. Модуль «Журнал направлений» служит для просмотра созданных направлений из модуля «ЭМК».

# Описание прав пользователей и ролей персонала

Для доступа к модулю «Журнал направлений» необходимо право «Журнал направлений».

Роли в данном модуле не используются.

# Начало работы с модулем

Выберите модуль «Журнал направлений».

| Журнал направлений   | ☆ |
|----------------------|---|
| Просмотр направлений |   |
| 2.0.33.0 💋           |   |

Откроется окно модуля.

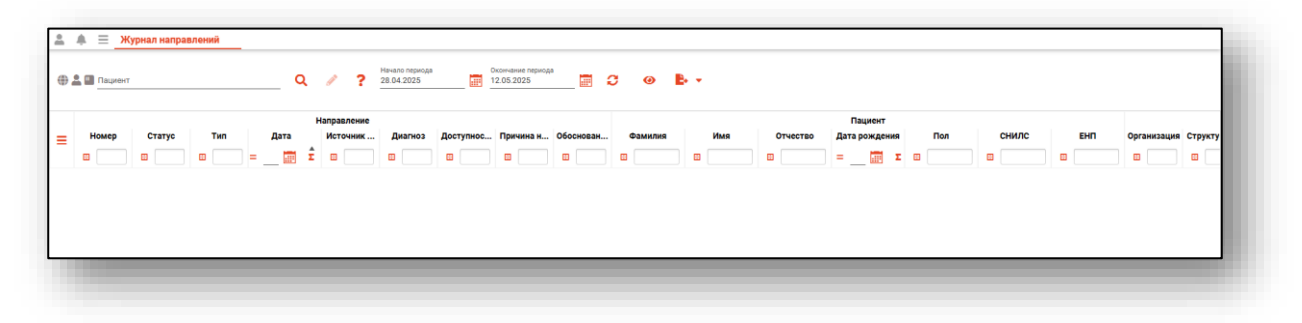

# Журнал направлений

Чтобы сформировать журнал направлений, выберите необходимый период и нажмите на кнопку «Обновить данные».

| 1 | Ļ | Ξ    | Жу   | рнал направ | лений |       |       |       |                              |           |                                 |           |         |   |
|---|---|------|------|-------------|-------|-------|-------|-------|------------------------------|-----------|---------------------------------|-----------|---------|---|
|   |   | Паці | иент |             |       | Q     | an a  | ?     | Начало периода<br>31.03.2023 |           | Окончание периода<br>14.04.2023 |           | 3 0     | ₽ |
|   |   |      |      |             |       |       | Напра | ление |                              |           |                                 |           |         |   |
| = |   | Номе | p    | Статус      | Тип   | Дата  | Исто  | очник | Диагноз                      | Доступнос | . Причина н                     | Обоснован | Фамилия | V |
|   | H |      |      |             |       | = 📰 🗄 | 2     |       |                              | •         |                                 |           | •       |   |
|   |   |      |      |             |       |       |       |       |                              |           |                                 |           |         |   |

Если в системе есть информация за указанный период, то в табличной части журнала отобразятся записи.

| • 🚨 | Пациент |          |           | Q          | / ?         | Начало периода<br>31.03.2022 | Окончание период 14.04.2023 | a<br>📰    | 0 0       | ÷ -     |               |               |     |             |         |
|-----|---------|----------|-----------|------------|-------------|------------------------------|-----------------------------|-----------|-----------|---------|---------------|---------------|-----|-------------|---------|
|     |         |          |           |            | Направление |                              |                             |           |           |         |               | Пациент       |     |             |         |
|     | Номер   | Статус   | Тип       | Дата       | Источник    | Диагноз                      | Доступнос Причина н         | Обоснован | Фамилия   | Имя     | Отчество      | Дата рождения | Пол | снилс       | EH      |
|     | •       | <b>E</b> | <b>E</b>  | =Ξ Σ       |             |                              |                             |           |           | •       |               | = Ξ           |     |             | •       |
| 5   | 5       | Создано  | На плано  | 05.05.2022 | OMC         | Z00.0 - 06                   | Доступна                    | тест      | Филатова  | Наталья | Витальевна    | 19.08.2001    | ж   | 81988161558 | 4801464 |
| (   | 6       | Создано  | В дневно  | 17.05.2022 | OMC         | А04.5 - Эн                   | Доступна                    | 1         | Черкасова | Алина   | Евгеньевна    | 03.02.1996    | ж   | 75668166969 | 2564564 |
| 7   | 7       | Создано  | На консул | 08.06.2022 | OMC         | Z34 - Наб                    | Доступна                    | Диспансе  | Белка     | Алина   | Петровна      | 10.08.1978    | ж   | 08546168696 | 4894656 |
| 8   | в       | Создано  | На плано  | 09.06.2022 | OMC         | 160.3 - Суб                  | Доступна                    | уточнени  | Долгошеев | Николай | Ефимович      | 15.04.1974    | м   | 98575488404 | 8529627 |
| 9   | 9       | Создано  | На плано  | 15.06.2022 | OMC         | С24 - Злок                   | Доступна                    | уточнение | Самаркин  | Иван    | Александрович | 13.05.1986    | м   | 04816545873 | 4875628 |
| 1   | 10      | Создано  | На консул | 17.06.2022 | OMC         | Z34 - Наб                    | Доступна                    | уточнение | Белка     | Алина   | Петровна      | 10.08.1978    | ж   | 08546168696 | 4894656 |
| 1   | 11      | Создано  | На консул | 17.06.2022 | OMC         | С24.0 - Зл                   | Доступна                    | уточнение | Решетняк  | Павел   | Олегович      | 03.09.1994    | м   | 36910595807 | 4800255 |

#### Поиск направлений по пациенту

Чтобы найти все направления, созданные для пациента за период, необходимо осуществить поиск пациента.

#### Строка поиска

Для вызова справки при поиске физического лица нажмите на кнопку «Справка».

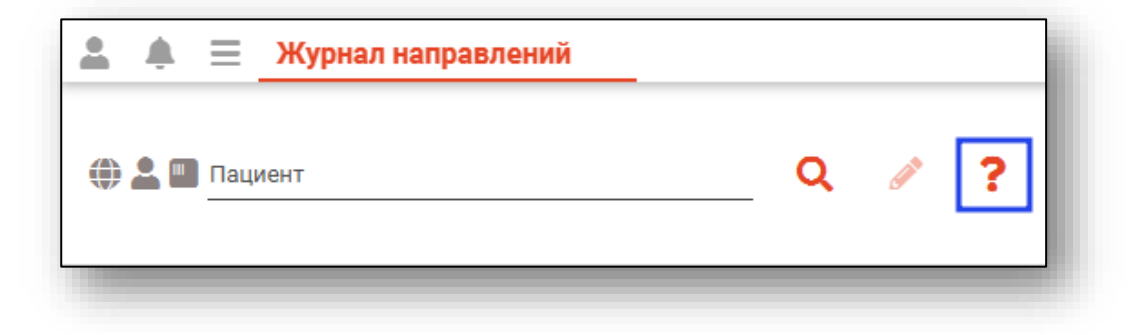

Строка поиска является универсальной, в нее можно ввести:

- номер полиса;
- номер телефона;
- СНИЛС

- серия и номер паспорта (между серией и номером должен быть пробел)

- ФИО (полное, либо частями).

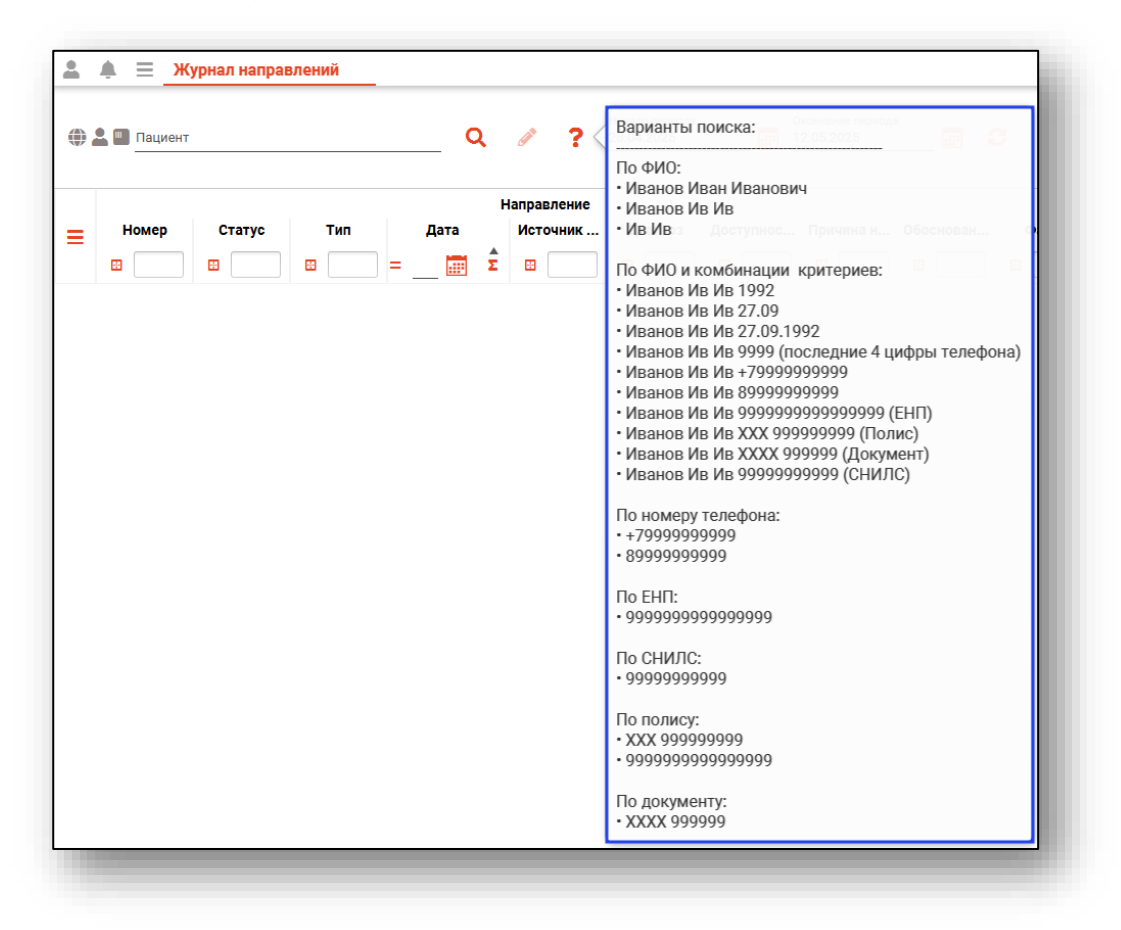

После ввода данных необходимо нажать на кнопку «Поиск».

| 🌐 💄 💷 фил нат вит 🔍 🤌 | _ |              | онал направлений | 1      | ≡   | ۰ | •        |
|-----------------------|---|--------------|------------------|--------|-----|---|----------|
|                       | 2 |              | т                | пна    | фил |   | <b>A</b> |
|                       | 1 | C <b>a</b> r |                  | // 110 | ψη  |   | W        |

Если в системе имеется больше 25 записей, удовлетворяющих условиям поиска, будет открыто окно расширенного поиска.

#### Расширенный поиск

В случае, если по введенным данным идентифицировать пациента однозначно невозможно, откроется окно расширенного поиска.

| терии поиска                            | Сортировать по: фамилии им       | ени отчеству 📤 дате р             | ождения                 |                         |              | Строк                         |
|-----------------------------------------|----------------------------------|-----------------------------------|-------------------------|-------------------------|--------------|-------------------------------|
| Фамилия Имя Отчество 🛛 🚱<br>фил нат вит | Филиппенко Наталья<br>Витальериа | Д.р. (возраст)<br>09.12.1966 (58) | снилс<br>14175975889    | енп<br>3648430892000390 | Телефон ***  | Полис ***<br>3648430892000390 |
| ата рождения                            | Прикрепление ***                 | Адрес                             |                         |                         |              | Документ •••<br>20 10 319226  |
| снилс                                   | 🌐 🏝 🌇 ФИО                        | Д.р. (возраст)                    | СНИЛС                   | ЕНП                     | Телефон ***  | Полис •••                     |
|                                         | Филатова наталья<br>Витальевна   | 11.02.1971 (54)                   | 18985664057             | 3658920889000392        | +79991234556 | 02012705418                   |
| сполис (серия номер)                    | Прикрепление ***                 | Адрес<br>обл Воронежская, г В     | оронеж, ул 1 Мая, дом   | 3                       |              | Документ ***<br>2003 559890   |
| Номер телефона                          | 🜐 🏖 🛄 🌩 ФИО                      | Д.р. (возраст)                    | СНИЛС                   | ЕНП                     | Телефон 🚥    | Полис                         |
| окумент (серия номер)                   | Филатова наталья<br>Витальевна   | 19.08.1996 (28)                   | 81988161558             | 1361535462650504        | +71652123411 | 4801464515458474              |
| Найти                                   | Прикрепление •••<br>БСМП №86     | Адрес<br>Воронежская области      | ь, г Воронеж, ул 1 Мая, | дом 5, кв. 15           |              | Документ ***<br>1111 123456   |
|                                         | ФИЛОТОВО ЦОТОВЬЯ                 | Д.р. (возраст)                    | СНИЛС                   | ЕНП                     | Телефон 🚥    | Полис ***                     |
| Сбросить                                | Витольдовна                      | 13.02.2001 (24)                   | 16009987984             | 3658999786000051        |              | 3658999786000051              |
|                                         | Прикрепление ***<br>БСМП №86     | Адрес<br>20233501000 Павлов       | ск г Гагарина ул 51-1   | 8                       |              | Документ ***                  |
|                                         |                                  |                                   |                         |                         |              |                               |
|                                         |                                  |                                   |                         |                         |              |                               |

Выбрать дополнительные параметры поиска возможно в левой части экрана.

#### Добавление физического лица

Добавление физического лица можно осуществить после того, как физическое лицо не удается идентифицировать с помощью расширенного поиска.

| асширенный по             | ICK                                                                                                    |         | ×       |   |
|---------------------------|----------------------------------------------------------------------------------------------------|---------|---------|---|
| Критерии поиска           | Сортировать по: фамилии имени отчеству 🔺 дате рождения                                                                                                    | C       | трок: 0 |   |
| Фамилия Имя Отчество      |                                                                                                    |         |         |   |
| Игнашева Альбина Марко    |                                                                                                    |         |         |   |
| Дата рождения             |                                                                                                    |         |         |   |
|                           |                                                                                                    |         |         |   |
| Снилс                     |                                                                                                    |         |         |   |
| •<br>•                    |                                                                                                    |         |         |   |
| EHI I/Полис (серия номер) |                                                                                                    |         |         |   |
| 🔲 Номер телефона          |                                                                                                    |         |         |   |
|                           |                                                                                                    |         |         |   |
| Документ (серия номер)    |                                                                                                    |         |         |   |
|                           |                                                                                                    |         |         |   |
| Найти                     |                                                                                                    |         |         |   |
| Сбросить                  |                                                                                                    |         |         |   |
|                           |                                                                                                    |         |         |   |
|                           |                                                                                                    |         |         |   |
|                           |                                                                                                    |         |         |   |
|                           |                                                                                                    |         |         |   |
|                           |                                                                                                    |         |         |   |
|                           |                                                                                                    |         |         |   |
|                           |                                                                                                    |         |         |   |
|                           | По указанных клиталивах поиска не най пено ни олной записи                                                                                                    |         |         |   |
|                           | Ала то улаканализате дити соблова те повидстви на одного записък.<br>Для добавления фокулесското лица необходимо осуществотно почиск, указав один из критериев поиска:<br>СНИЛС, ЕНП/Полис (серия номер), Документ (серия номер) |         |         |   |
|                           |                                                                                                    | тринять | отмени  | Δ |

**Примечание:** для добавления физического лица необходимо осуществить поиск, дополнительно указав один из критериев поиска: СНИЛС, ЕНП/Полис (серия номер), Документ (серия номер).

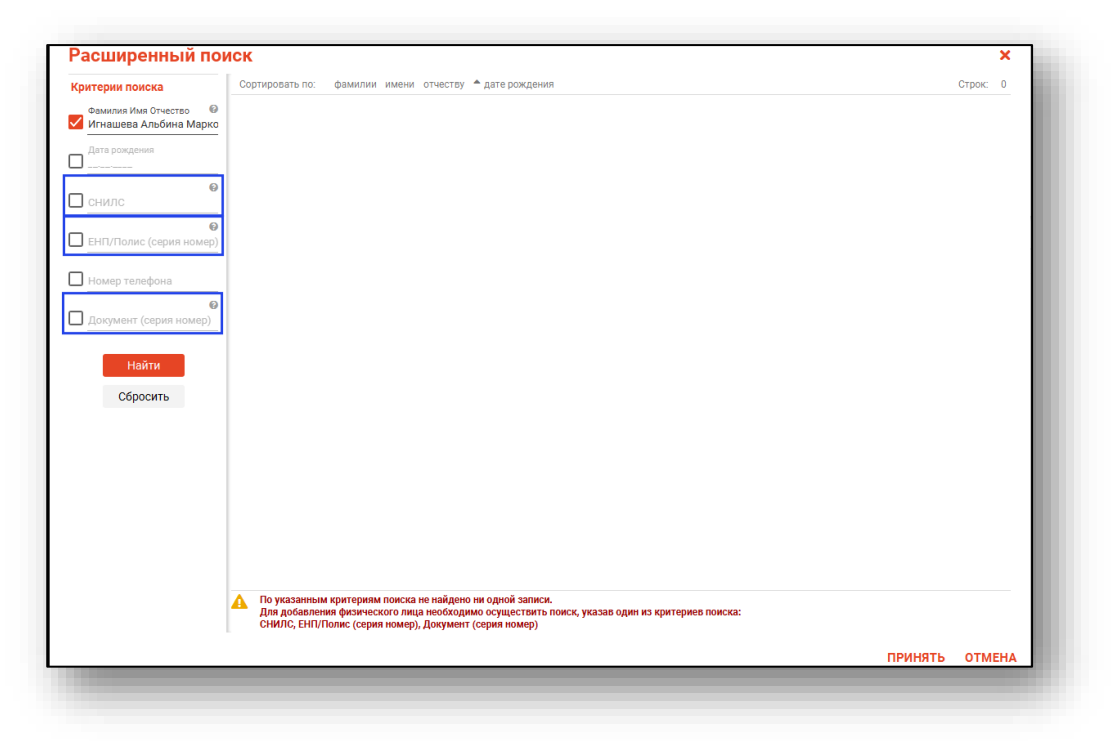

После заполнения как минимум одного из этих полей, необходимо еще раз нажать на кнопку «Найти».

| Расширенный по                                | иск                                                                                                    |         | ×    |
|-----------------------------------------------|----------------------------------------------------------------------------------------------------|---------|------|
| Критерии поиска                               | Сортировать по: фамилии имени отчеству 🔺 дате рождения                                                                                                    | Строк:  | 0    |
| Фамилия Имя Отчество 🛛 Исцашава Альбина Марко |                                                                                                    |         |      |
|                                               |                                                                                                    |         |      |
|                                               |                                                                                                    |         |      |
| СНИЛС @                                       |                                                                                                    |         |      |
| 0                                             | J                                                                                                    |         |      |
| ЕНП/Полис (серия номер)                       |                                                                                                    |         |      |
| Номер телефона                                |                                                                                                    |         |      |
|                                               |                                                                                                    |         |      |
|                                               |                                                                                                    |         |      |
| Найти                                         |                                                                                                    |         |      |
| Сбросить                                      |                                                                                                    |         |      |
|                                               |                                                                                                    |         |      |
|                                               |                                                                                                    |         |      |
|                                               |                                                                                                    |         |      |
|                                               |                                                                                                    |         |      |
|                                               |                                                                                                    |         |      |
|                                               |                                                                                                    |         |      |
|                                               | Do พระสองแนะประเทศสายสุดและ และเหลือสุดและและสองและ                                                                                                    |         |      |
|                                               | Из уконализии клуни сумяя имиска не паяднето или одного заники.<br>Для в добавления физического лица необходимо осуществить поиск, указав один из критериев поиска:<br>СНИЛС, ЕНГ/Полис (серия номер), Документ (серия номер) |         |      |
|                                               | Прин                                                                                                    | ать отм | IEHA |

После этого кнопка «Добавить» будет отображена в правой нижней части окна.

| Расширенный по           | иск             |                       |                   |  |          |         |        | ×  |
|--------------------------|-----------------|-----------------------|-------------------|--|----------|---------|--------|----|
| (ритерии поиска          | Сортировать по: | фамилии имени отчеств | у 🔺 дате рождения |  |          |         | Строк: | D  |
| Фамилия Имя Отчество 🛛 🖗 |                 |                       |                   |  |          |         |        |    |
|                          |                 |                       |                   |  |          |         |        |    |
|                          |                 |                       |                   |  |          |         |        |    |
| снилс 😡                  |                 |                       |                   |  |          |         |        |    |
| 54264672095              |                 |                       |                   |  |          |         |        |    |
| ЕНП/Полис (серия номер)  |                 |                       |                   |  |          |         |        |    |
|                          |                 |                       |                   |  |          |         |        |    |
| Номер телефона           |                 |                       |                   |  |          |         |        |    |
| Документ (серия номер)   |                 |                       |                   |  |          |         |        |    |
|                          |                 |                       |                   |  |          |         |        |    |
| Найти                    |                 |                       |                   |  |          |         |        |    |
| Сбросить                 |                 |                       |                   |  |          |         |        |    |
|                          |                 |                       |                   |  |          |         |        |    |
|                          |                 |                       |                   |  |          |         |        |    |
|                          |                 |                       |                   |  |          |         |        |    |
|                          |                 |                       |                   |  |          |         |        |    |
|                          |                 |                       |                   |  |          |         |        |    |
|                          |                 |                       |                   |  |          |         |        |    |
|                          |                 |                       |                   |  |          |         |        |    |
|                          |                 |                       |                   |  |          |         |        |    |
|                          |                 |                       |                   |  |          |         |        |    |
|                          |                 |                       |                   |  |          |         |        | _  |
|                          |                 |                       |                   |  | добавить | принять | OTME   | HA |

Таким образом откроется окно «Добавление информации о физическом лице», где нужно внести данные о физическом лице.

| персональные                   | данные                              |                  |                |              |                       | Сведени              | ия о льготах     |                |
|--------------------------------|-------------------------------------|------------------|----------------|--------------|-----------------------|----------------------|------------------|----------------|
| Физ. лицо                      | Фамилия<br>Игнашева                 |                  | Имя<br>Альбина |              | Отчество<br>Марковна  | Льготна              | ая категория 👻   | _              |
| не<br>выбрано                  | Дата рождения<br>Поле обязательно д | Поле о           | обязательн     | ₽.+          |                       | Сведени              | ия о смерти      |                |
| D -                            | Телефон<br>+7()                     | СН               | илс            | Email        |                       | Дата см              | ерти             |                |
|                                | Страна граждан                      | ства             | ▼ Mec          | сто рождения |                       | Свидете              | ельство о смерти |                |
| олисы <u>А</u><br>⊦ 🖋 चि       | документы 🛕                         | АДРЕС            | А 🛕 СЕМЬ       | оя прикр     | ЕПЛЕНИЯ 🛕 РА          | АБОТА/УЧЕБА          |                  |                |
| олисы <u>А</u><br>⊢ 🖋 🛱<br>Тип | документы 🛕                         | АДРЕС.<br>Регион | А 🛕 СЕМЬ       | смо          | ЕПЛЕНИЯ 🛕 РА<br>Серия | АБОТА/УЧЕБА<br>Номер | Дата начала д    | Дата окончания |

**Примечание:** для сохранения физического лица необходимо указать один из дополнительных критериев: СНИЛС, ЕНП/Полис (серия номер), Документ (серия номер).

#### Редактирование данных пациента

Также в окне поиска пациента существует возможно отредактировать информацию о пациенте. Для этого необходимо нажать на кнопку «Редактировать данные о физическом лице». Кнопка становится активной после успешного поиска пациента.

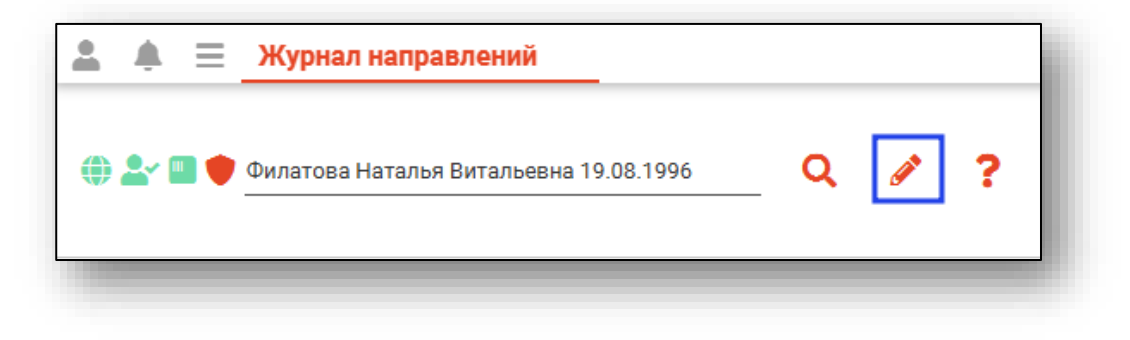

Откроется окно «Редактирование информации о физическом лице».

|                                | ые данные                    |                                   |                                          |                                                |                         |                             | Сведения                    | о смерти                                         |             |     |
|--------------------------------|------------------------------|-----------------------------------|------------------------------------------|------------------------------------------------|-------------------------|-----------------------------|-----------------------------|--------------------------------------------------|-------------|-----|
|                                | Фамилия<br>Филатова          | 0                                 | Имя<br>Ната                              | лья                                            | Отчество<br>Витальевна  |                             | Дата смерти                 |                                                  |             |     |
| 54                             | Дата рожде<br>19.08.199      | ания<br>6                         | Пол<br>Женский                           | - 8-                                           |                         |                             | Свидетел                    | ьство о смерти                                   |             |     |
| ) 72                           | Телефон<br>+7(888)-888-88-88 |                                   | снилс<br>81988161                        | Email<br>558 myottomira@mail.com               |                         |                             | Ведомств                    |                                                  |             |     |
|                                | Страна гра<br>Россия         | іжданства                         | •                                        | Место рождени                                  | я                       |                             | Ведомст                     | во для оплаты 🔻                                  |             |     |
| полисы                         | докуме                       | НТЫ АДР                           | PECA CEM                                 | ья социальн                                    | юе положение            | ПРИКРЕГ                     | ІЛЕНИЯ                      | ОБРАЗОВАНИЕ                                      | ЗАНЯТОСІ    | >   |
|                                |                              |                                   |                                          |                                                |                         |                             |                             |                                                  |             |     |
| Тип                            |                              | Per                               | ион                                      | СМО                                            | Серия                   | Hor                         | мер                         | Дата начала д                                    | Дата оконча | ния |
| - <b>Гип</b><br>электрон       | ный                          | <b>Per</b><br>48 - Липеци         | <b>чон</b><br>кая область                | <b>СМО</b><br>48004 - ФИЛИАЛ                   | Серия<br>000 "          | Hoi<br>13615354             | мер<br>62650504             | <b>Дата начала д</b><br>03.09.2022               | Дата оконча | ния |
| Тип<br>электрон<br>иажный поли | нный<br>ас единого           | Рег<br>48 - Липеци<br>48 - Липеци | <b>ион</b><br>кая область<br>кая область | <b>СМО</b><br>48004 - ФИЛИАЛ<br>48004 - ФИЛИАЛ | Серия<br>000 "<br>000 " | Hor<br>13615354<br>48014645 | мер<br>62650504<br>15458474 | <b>Дата начала д</b><br>03.09.2022<br>03.09.2022 | Дата оконча | ния |
| Тип<br>электрон<br>иажный поли | нный<br>ас единого           | Рег<br>48 - Липеци<br>48 - Липеци | гион<br>кая область<br>кая область       | СМО<br>48004 - ФИЛИАЛ<br>48004 - ФИЛИАЛ        | Серия<br>000 "<br>000 " | Hor<br>13615354<br>48014645 | иер<br>62650504<br>15458474 | <b>Дата начала д</b><br>03.09.2022<br>03.09.2022 | Дата оконча | ния |
| Тип<br>электрон<br>нажный поли | нный<br>ю единого            | Рег<br>48 - Липеци<br>48 - Липеци | <b>чон</b><br>кая область<br>кая область | СМО<br>48004 - ФИЛИАЛ<br>48004 - ФИЛИАЛ        | Серия<br>000 °          | Hoi<br>13615354<br>48014645 | мер<br>62650504<br>15458474 | <b>Дата начала д</b><br>03.09.2022<br>03.09.2022 | Дата оконча | ния |

После внесения корректировок в информацию о физическом лице необходимо нажать «Сохранить» для сохранения внесенных данных.

Полный функционал окна «Редактирование информации о физическом лице» описан в модуле «Физические лица».

#### Просмотр направления

Для просмотра направления выберите необходимое из списка одним кликом и нажмите на кнопку «Просмотреть направление», либо откройте нужное направление двойным кликом.

|   | <b>≜</b> ≡ ж | урнал напра | влений    |            |   |          |                              |           |                               |           |          |              |            |               |
|---|--------------|-------------|-----------|------------|---|----------|------------------------------|-----------|-------------------------------|-----------|----------|--------------|------------|---------------|
| • | Пациент      |             |           | (          | z | / ?      | Начало периода<br>01.04.2024 | 🖬 1       | )кончание период<br>2.05.2025 |           | C 💿 I    | <b>₽</b> . → |            |               |
|   | Направление  |             |           |            |   |          |                              |           |                               |           |          |              | Пациент    |               |
| ≡ | Номер Стату  |             | Тип       | Дата       |   | Источник | Диагноз                      | Доступнос | Причина н                     | Обоснован | Фамилия  | Имя          | Отчество   | Дата рождения |
|   |              |             |           | =          | Σ |          |                              | 8         | •                             | 8         | 8        | 8            |            | = 📰 Σ         |
|   | 18           | Создано     | Другие (в | 02.04.2024 |   | OMC      | J20.0 - Oc                   | Доступна  |                               | Вакцинац  | Филатова | Наталья      | Витальевна | 19.08.1996    |
|   | 19           | Создано     | Другие (в | 02.04.2024 |   | OMC      | J20.0 - Oc                   | Доступна  |                               | Вакцинац  | Мешкова  | Ольга        | Сергеевна  | 03.03.1998    |
|   |              |             |           |            |   |          |                              |           |                               |           |          |              |            |               |

Откроется новое окно информации о направлении.

| Пациент                                                                                                    |                                       |                                                                                                    |     | Онкологический блок                                   |                               |  |
|----------------------------------------------------------------------------------------------------|---------------------------------------|----------------------------------------------------------------------------------------------------|-----|-------------------------------------------------------|-------------------------------|--|
| 🌐 🎥 🛄 Мешкова Ольга Сергеевна О                                                                                                    | 3.03.1998                             | Q 🖉                                                                                                    | ?   |                                                       |                               |  |
|                                                                                                    |                                       |                                                                                                    |     | <ul> <li>Информация о том, куда выдается н</li> </ul> | аправление                    |  |
| Номер                                                                                                    |                                       | Дата направления<br>02 04 2024                                                                                                |     | B MO                                                  |                               |  |
| 17                                                                                                    |                                       | 02.04.2024                                                                                                    |     | <u>БСМП №86</u>                                       | В структурное подразделение 🔻 |  |
| Тип направления<br>Пругие (вакцинация)                                                                                                    |                                       | Источник оплаты                                                                                                    |     |                                                       |                               |  |
| другие (вакцинация)                                                                                                    |                                       |                                                                                                    |     | На должность                                          | На специальность 🔹            |  |
| От врача                                                                                                    |                                       |                                                                                                    | _   |                                                       |                               |  |
| мышкин Б. А. (врач-терапевт участко                                                                                                    | выи)                                  |                                                                                                    | •   | К врачу                                               | •                             |  |
|                                                                                                    |                                       |                                                                                                    |     |                                                       |                               |  |
| Наименование комплексной услуги                                                                                                    |                                       |                                                                                                    |     | Доступность записи                                    |                               |  |
| Услуги                                                                                                    |                                       |                                                                                                    |     | Доступна запись по направлению 🔻                      | Причина недоступности записи  |  |
| В04.014.004 - Вакцинация                                                                                                    |                                       |                                                                                                    |     | Macto กลกึกระเ/หเลิกัน กลร หมุกลพูกลมหก)              | Получасть                     |  |
|                                                                                                    |                                       |                                                                                                    |     |                                                       | /10/05/08-10                  |  |
| г <b>Диагноз</b><br>Дивгноз<br>J20.0 - Острый бронхит, вызванный Мусо                                                                                                    | plasma pn                             | eumoniae                                                                                                    |     | поот развиц (това, дел.) фолдения)<br>ООО Муляж       | Муляжист                      |  |
| r Диагноз<br>Диагноз<br>J20.0 - Острый бронхит, вызванный Мусо<br>Тип                                                                                                    | plasma pn                             |                                                                                                    |     | 000 Муляж                                             | Муляжист                      |  |
| г Диагноз<br>Диагноз<br>120.0 - Острый бронхит, вызванный Мусо<br>Тип<br>Установленный диагноз                                                                                                    | plasma pn                             | еитопіае                                                                                                    |     | ооо муляж                                             | Муляжист                      |  |
| г Диагноз<br>Диагноз<br>120.0 - Острый бронхит, вызванный Мусо<br>Тип<br>Установленный диагноз<br>Диагноз(описание)                                                                                                    | plasma pn                             | еитопіае                                                                                                    |     | 000 Муляж                                             | Муляжист                      |  |
| г Диагноз<br>Диагноз<br>120.0 - Острый бронхит, вызванный Мусо<br>Тип<br>Установленный диагноз<br>Диагноз(описание)<br>Врач, установивший диагноз                                                                                                    | plasma pn                             | еитопіае Подозрение на ЗНО                                                                                                    |     | ооо муляж                                             | Муляжист                      |  |
| г Диагноз<br>Диагноз<br>120.0 - Острый бронхит, вызванный Мусо<br>Тип<br>Установленный диагноз<br>Диагноз(описание)<br>Врач, установивший диагноз<br>Мышкин В. А. (врач-терапевт уча ▼                                                                                                    | plasma pn<br>т<br>Дата уст<br>02.04.2 | еитопіае Подозрение на ЗНО гановления диагноза 024                                                                            |     | ооо муляж                                             | Муляжист                      |  |
| г Диагноз<br>Диагноз<br>J20.0 - Острый бронхит, вызванный Мусо<br>Тип<br>Установленный диагноз<br>Диагноз(описание)<br>Врач, установивший диагноз<br>Мышкин В. А. (врач-терапевт уча ▼                                                                                                    | ріазта рл                             | еитопіае Подозрение на ЗНО таковления диагноза 024 опогической единицы                                                        |     | ооо муляж                                             | Муляжист                      |  |
| <ul> <li>Диагноз</li> <li>Диагноз</li> <li>Ј20.0 - Острый бронхит, вызванный Мусо</li> <li>Тип</li> <li>Установленный диагноз</li> <li>Диагноз(описание)</li> <li>Врач, установиший диагноз</li> <li>Мышкин В. А. (врач-терапевт уча ▼</li> <li>Степень обоснованности ▼</li> </ul>                                                                                   | ріазта рл                             | еитопіае Подозрение на ЗНО Подозрение на ЗНО Сосления диагноза О24 ологической единицы ное заболевание                        |     | ООО Муляж                                             | Муляжист                      |  |
| г Диагноз<br>Диагноз<br>J20.0 - Острый бронхит, вызванный Мусо<br>Тип<br>Установленный диагноз<br>Диагноз(описание)<br>Врач, установивший диагноз<br>Мышкин В. А. (врач-терапевт уча ▼<br>Степень обоснованности ▼                                                                                                    | ріазта рл                             | еитопіае Подозрение на ЗНО таковления диагноза 024 ологической единицы ное заболевание                                        |     | ООО Муляж                                             | Муляжист                      |  |
| <ul> <li>диагноз</li> <li>диагноз</li> <li>J20.0 - Острый бронхит, вызванный Мусо</li> <li>Тип</li> <li>Установленный диагноз</li> <li>диагноз(описание)</li> <li>Врач, установивший диагноз</li> <li>Мышкин В. А. (врач-терапевт уча ▼</li> <li>Степень обоснованности ▼</li> <li>Обоснование направления</li> </ul>                                                 | ріазта рл                             | еитопіае Подозрение на ЗНО подозрение на ЗНО своеления диагноза 024 ологической единицы ное заболевание                       |     | OO Mynax                                              | Муляжист                      |  |
| г Диагноз<br>Диагноз<br>J20.0 - Острый бронхит, вызванный Мусо<br>Тип<br>Установленный диагноз<br>Диагноз(описание)<br>Врач, установивший диагноз<br>Мышкин В. А. (врач-терапевт уча ▼<br>Степень обоснованности ▼<br>Обоснование направления<br>Вакцинация в соответствии с календарё                                                                                | ріазта рл                             | еитопіае<br>Подозрение на ЗНО<br>подозрение на ЗНО<br>24<br>ологической единицы<br>ное заболевание<br>актических прививок     | · · | OO Mynax                                              | Муляжист                      |  |
| <ul> <li>Диагноз</li> <li>Диагноз</li> <li>Ј20.0 - Острый бронхит, вызванный Мусо</li> <li>Тип</li> <li>Установленный диагноз</li> <li>Диагноз(описание)</li> <li>Врач, установивший диагноз</li> <li>Мышкин В. А. (врач-терапевт уча ▼</li> <li>Степень обоснованности ▼</li> <li>Обосновение направления</li> <li>Вакцинация в соответствии с календарёв</li> </ul> | ріазта рл                             | еитопіае Подозрение на ЗНО подозрение на ЗНО становления диагноза 024 опогической единицы ное заболевание актических прививок |     | OO Mynax                                              | Муляжист                      |  |

#### Подпись направления

Для подписи и формирования ЭМД выберите нужную запись из списка одним кликом и нажмите на кнопку «Действия» - «Сформировать ЭМД».

|   | <u>ب</u><br>د ا | Пацие | <b>Журнал напр</b> а | авлений   |           | Q        | <b>A</b>         | ?             | Начало периода<br>28.04.2025 |           | Окончание периода<br>12.05.2025 |           | 2 ⊚      |                  |
|---|-----------------|-------|----------------------|-----------|-----------|----------|------------------|---------------|------------------------------|-----------|---------------------------------|-----------|----------|------------------|
| = | H               | юмер  | Статус               | Тип       | Дата      |          | Направл<br>Источ | тение<br>нник | Диагноз                      | Доступнос | Причина н                       | Обоснован | Фамилия  | Сформировать ЭМД |
|   | 20              |       | Создано              | Другие (в | 12.05.202 | <b>Σ</b> | OMC              |               | ₽<br>J20.0 - Oc              | Доступна  |                                 | Вакцинац  | Филатова | Наталья          |

| 🌐 🎤 🔳 🛑 Филатова Наталья Виталь                                                                                                    | оевна 19.08.1996 📿 🧪                                                                                                    | ? '   | Онкологический блок                                  |                               |
|----------------------------------------------------------------------------------------------------|----------------------------------------------------------------------------------------------------|-------|------------------------------------------------------|-------------------------------|
|                                                                                                    |                                                                                                    | · · · | Информация о том, куда выдается на                   | аправление                    |
| Номер<br>2323                                                                                                    | Дата направления<br>25.12.2024                                                                                                    | в     | MO<br>CM∏ №86 <del>~</del>                           | В структурное подразделение 🗸 |
| Тип направления<br>На госпитализацию для оказания СМП                                                                                                    | Источник оплаты<br>ОМС                                                                                                    | •     |                                                      |                               |
| От врача                                                                                                    |                                                                                                    |       |                                                      | па специальность              |
| Мышкин В. А. (врач-терапевт участков                                                                                                    | ый)                                                                                                    | • K   | врачу                                                | •                             |
| Наименование комплексной услуги<br>Сбор анамнеза                                                                                                    |                                                                                                    |       | оступность записи                                    |                               |
| Услуги                                                                                                    |                                                                                                    | Д     | оступна запись по направлению 🔻                      | Причина недоступности записи  |
| А01.01.001 - Сбор анамнеза и жалоб в дер                                                                                                    | матологии                                                                                                    | N     | lecто работы(учёбы, дет.учреждения)<br>ОО "АгроФарм" | Должность<br>Агроном          |
| Диагноз<br>Диагноз                                                                                                    |                                                                                                    |       | рофиль СМП                                           |                               |
| L50.0 - Аллергическая крапивница                                                                                                    |                                                                                                    | 10    | )1.1.13. гематологии                                 |                               |
|                                                                                                    |                                                                                                    |       |                                                      |                               |
| Тип                                                                                                    |                                                                                                    |       |                                                      |                               |
| Тип<br>Установленный диагноз                                                                                                    | <ul> <li>Подозрение на ЗНО</li> </ul>                                                                                                    |       |                                                      |                               |
| Тип<br>Установленный диагноз<br>Диагноз(описание)                                                                                                    | <ul> <li>Подозрение на ЗНО</li> </ul>                                                                                                    |       |                                                      |                               |
| Тип<br>Установленный диагноз<br>Диагноз(описание)<br>Врач, установивший диагноз<br>Мышкин В. А. (врач-терапевт уча 👻                                                                                                    | Подозрение на ЗНО  Дата установления диагноза 24.12.2024                                                                                                    |       |                                                      |                               |
| Тип<br>Установленный диагноз<br>Диагноз(описание)<br>Врач, установивший диагноз<br>Мышкин В. А. (врач-терапевт уча<br>Степень обснованности<br>Предварительський клицикирский ч                                         | Подозрение на ЗНО     Дата установления диагноза     24.12.2024     Тип нозологической единицы                                                                 |       |                                                      |                               |
| Тип<br>Установленный диагноз<br>Диагноз(описание)<br>Врач, установивший диагноз<br>Мышкин В. А. (врач-терапевт уча<br>Степень обоснованности<br>Предварительный клинический /                                           | Подозрение на ЗНО     Дата установления диагноза     24.12.2024     Тип нозологической единицы     Осложнение сопутствующего зас                               |       |                                                      |                               |
| Тип<br>Установленный диагноз<br>Диагноз(описание)<br>Врач, установивший диагноз<br>Мышкин В. А. (врач-терапевт уча<br>Степень обоснованности<br>Предварительный клинический /<br>Обоснование направления<br>Обоснование | <ul> <li>Подозрение на ЗНО</li> <li>Дата установления диагноза<br/>24.12.2024</li> <li>Тип нозологической единицы<br/>Осложнение сопутствующего за€</li> </ul> |       |                                                      |                               |

Или в окне просмотра нажмите на кнопку «Подписать направление».

После этого откроется окно выбора криптопровайдера. Выберите нужное значение и нажмите «ОК».

|            | T |
|------------|---|
|            |   |
| ViPNet     |   |
| Крипто-Про |   |
|            |   |
|            |   |
|            |   |
|            |   |
|            |   |
|            |   |
|            |   |

Будет открыто окно выбора сертификата подписи. Требуется выбрать нужный сертификат и нажать кнопку «ОК».

| Выберите подпись врача                                                                                                    | ×  |
|----------------------------------------------------------------------------------------------------|----|
|                                                                                                    | T  |
| Contraction of Contraction of Contra |    |
|                                                                                                    |    |
|                                                                                                    |    |
|                                                                                                    |    |
|                                                                                                    | ок |

Откроется окно ввода пароля. Введите пароль и нажмите кнопку «ОК» для завершения.

| Введите пароль контейнера<br>ключа | ×  |
|------------------------------------|----|
| Пароль                             | ]  |
|                                    | DK |

Таким образом, выбранное направление будет подписано. И, в зависимости от типа выбранного направления, будет сформировано одно из ЭМД: «Направление на госпитализацию», «Направление на восстановительное лечение», «Направление на обследование» или «Направление на консультацию».

#### Отправка в РИР

Если направление не было отправлено в РИР автоматически при создании направления, выберите нужное направление из списка одним кликом и нажмите на кнопку «Действия» и выберите «Отправить в РИР».

|   | 💄 🔳 Пациент |         |           | Q          | / ?        | Начало периода<br>01.04.2024 |           | Окончание период<br>13.05.2025 | a<br>     | C 0      |                  | ì          |
|---|-------------|---------|-----------|------------|------------|------------------------------|-----------|--------------------------------|-----------|----------|------------------|------------|
|   |             |         |           |            | аправление |                              |           |                                |           |          | Сформировать ЭМД |            |
| = | Номер       | Статус  | Тип       | Дата       | Источник   | Диагноз                      | Доступнос | Причина н                      | Обоснован | Фамилия  | Имя              | Отчество   |
|   |             | •       | 8         | = 📰 Σ      | <b>E</b>   | •                            | 8         | <b>H</b>                       | <b>E</b>  |          |                  |            |
|   | 56          | Создано | Другие (в | 02.08.2024 | OMC        | J20.0 - Oc                   | Доступна  |                                | Вакцинац  | Филатова | Наталья          | Витальевна |
|   | 59          | Создано | Другие (в | 11.09.2024 | OMC        | J20.0 - Oc                   | Доступна  |                                | Вакцинац  | Филатова | Наталья          | Витальевна |
|   | 60          | Создано | Другие (в | 11.09.2024 | омс        | L50.0 - Ал                   | Доступна  |                                | Вакцинац  | Филатова | Наталья          | Витальевна |

Если направление было отправлено в РИР автоматически, действие «Отправить в РИР» будет недоступно.

#### Печать направления

Для печати направления в окне просмотра нажмите кнопку «Печать направления».

|                                                                                                    | оевна 19.08.1996 Q                                                                                                    | / ?            | <ul> <li>Онкологический блок</li> </ul>                         |                               |
|----------------------------------------------------------------------------------------------------|----------------------------------------------------------------------------------------------------|----------------|-----------------------------------------------------------------|-------------------------------|
| Юмер                                                                                                    | Дата направления                                                                                                    |                | <ul> <li>Информация о том, куда выдается на<br/>в мо</li> </ul> | правление                     |
| 2323                                                                                                    | 25.12.2024                                                                                                    |                | БСМП №86 -                                                      | В структурное подразделение 🔻 |
| Гип направления<br>На госпитализацию для оказания СМП                                                                                                    | Источник оплаты<br>ОМС                                                                                                    | •              | На должность 🗸 🔻                                                | На специальность 🗾 🔻          |
| <sup>От врача</sup><br><mark>Мышкин В. А. (врач-терапевт участков</mark>                                                                                                    | ый)                                                                                                    | •              | К врачи                                                         |                               |
| Наименование комплексной услуги                                                                                                    |                                                                                                    |                |                                                                 |                               |
| /слуги<br>Ислуги                                                                                                    |                                                                                                    |                | Доступность записи<br>Доступна запись по направлению 🔻          | Причина недоступности записи  |
| Лиагноз                                                                                                    |                                                                                                    |                | Место работы(учёбы, дет.учреждения)<br>ООО "АгроФарм"           | Должность<br>Агроном          |
| And the second second sec |                                                                                                    |                | Doodway CMD                                                     |                               |
| Циагноз                                                                                                    |                                                                                                    |                |                                                                 |                               |
| 50.0 - Аллергическая крапивница                                                                                                    |                                                                                                    |                | 101.1.13. гематологии                                           |                               |
| 50.0 - Аллергическая крапивница<br>fun<br>Кстановленный диагноз<br>диагноз(описание)<br>Зряч установивший диагноз<br>Мышкин В. А. (врач-тералевт уча                                                                                                    | <ul> <li>Подозрение на 3</li> <li>Дата установления диагноза<br/>24.12.2024</li> </ul>                                                        | BHO            | 101.1.13. гематологии                                           |                               |
| 50.0 - Аллергическая крапивница<br>/ип<br>/становленный диагноз<br>диагноз(описание)<br>Врак установивший диагноз<br>Мышкин В. А. (врак-тералевт уча ▼<br>Стапењ обоснованности                                                                                                    | Подозрение на З     Дата установления диагнова     24.12.2024     Тип нозологической единицы                                                  | iho            | 101.1.13. гематологии                                           |                               |
| 50.0 - Аллергическая краливница<br>(ил<br>Истановленный диагноз<br>Диагноз(описание)<br>Врач установивший диагноз<br>Мышкин В. А. (врач-тералевт уча<br>Степењ обоснованности<br>Тредварительный клинический /                                                                                                    | Подозрение на З     Дата установления диагноза     24.12.2024     Тип нозологической единицы     Осложнение сопутствующег                     | 00 386 👻       | 101.1.13. гематологии                                           |                               |
| 50.0 - Аллергическая краливница<br>fun<br>/становленный диагноз<br>диагноз(описание)<br>Iрач, установивший диагноз<br>мышкин В. А. (врач-тералевт уча<br>/телень обоснованности<br>Тредварительный клинический ј<br>>боснование направления<br>Эбследование                                                                                                    | Подозрение на 3     Подозрение на 3     Дата установления диагноза     24.12.2024     Тип нозологической единицы     Осложнение сопутствующег | HO<br>TO SAÉ V | 101.1.13. гематологии                                           |                               |

Откроется вкладка предпросмотра документа. Из данного окна можно осуществить экспорт и печать, а также увеличить или уменьшить масштаб используя ползунок в правой нижней части окна.

### Экспорт журнала

Журнал направлений возможно экспортировать в формат CSV. Для этого необходимо сформировать журнал и нажать на кнопку «Экспортировать данные».

| ₽ ≛ | 🛔 🖩 Пициент Q / / ? Houston reportation of the second reportation of the second reportation of |         |           |            |             |            |                     |           |           |            |            |               |     |             |             |             |         |
|-----|----------------------------------------------------------------------------------------------------|---------|-----------|------------|-------------|------------|---------------------|-----------|-----------|------------|------------|---------------|-----|-------------|-------------|-------------|---------|
| 1   |                                                                                                    |         |           |            | Направление |            |                     |           |           |            |            | Пациент       |     |             |             |             |         |
|     | Номер                                                                                                    | Статус  | Тип       | Дата       | Источник    | Диагноз    | Доступнос Причина н | Обоснован | Фамилия   | Имя        | Отчество   | Дата рождения | Пол | снилс       | EHU         | Организация | Структу |
|     |                                                                                                    | •       | 8         | =Ξ Σ       | •••         | •          |                     | B         |           |            |            | = 📰 Σ         |     |             |             |             | •       |
|     | 18                                                                                                    | Создано | Другие (в | 02.04.2024 | OMC         | J20.0 - Oc | Доступна            | Вакцинац  | Филатова  | Наталья    | Витальевна | 19.08.1996    | ж   | 81988161558 | 13615354626 | ECM∏ №86    | í       |
| 1   | 19                                                                                                    | Создано | Другие (в | 02.04.2024 | OMC         | J20.0 - Oc | Доступна            | Вакцинац  | Мешкова   | Ольга      | Сергеевна  | 03.03.1998    | ж   | 71084094073 | 15888825445 | ECM∏ №86    |         |
| 1   | 22                                                                                                    | Создано | Другие (в | 03.04.2024 | OMC         | J20.0 - Oc | Доступна            | Вакцинац  | Горисвеча | Иннокентий | Матвеевич  | 08.03.1963    | м   | 43953367414 | 98543212121 | БСМП №86    |         |
|     | 23                                                                                                    | Создано | Другие (в | 03.04.2024 | OMC         | J20.0 - Oc | Доступна            | Вакцинац  | Водовозов | Алексей    | Иванович   | 14.01.1981    | м   | 05255605244 | 48056054489 | ECM∏ №86    |         |

Откроется окно сохранения, в котором будет предложено присвоить имя файлу и место, куда его сохранить. Укажите нужные данные и нажмите на кнопку «Сохранить».

|                                  |                    |                     |             | 0.0.0.0     |           |
|----------------------------------|--------------------|---------------------|-------------|-------------|-----------|
| → * ↑ → Этот компьютер > Ра      | бочий стол         |                     | ~ C         | Лоиск: Рабо | очий стол |
| порядочить 🔻 Новая папка         |                    |                     |             |             | == - ?    |
| 🔸 ^ Имя                          | Дата изменения     | Тип                 | Размер      |             |           |
|                                  | Нет элементов, уло | влетворяющих услов  | иям поиска. |             |           |
|                                  | ner snewenrob, yge | лоненовряющих услов | nam noncean |             |           |
|                                  |                    |                     |             |             |           |
|                                  |                    |                     |             |             |           |
| •                                |                    |                     |             |             |           |
|                                  |                    |                     |             |             |           |
| •                                |                    |                     |             |             |           |
| •                                |                    |                     |             |             |           |
| <b>–</b> c                       |                    |                     |             |             |           |
| 📃 э                              |                    |                     |             |             |           |
|                                  |                    |                     |             |             |           |
|                                  |                    |                     |             |             |           |
| Имя файла:                       |                    |                     |             |             | `         |
| Тип файла: CSV files (*.csv)     |                    |                     |             |             | `         |
|                                  |                    |                     |             |             | •         |
| <ul> <li>Скрыть папки</li> </ul> |                    |                     |             | Сохранить   | Отмена    |